# Contents

| Overview                                                                       |
|--------------------------------------------------------------------------------|
| Terminology                                                                    |
| Prerequisite for Using SSL                                                     |
| Steps for Configuring and Using SSL for<br>Switch and Client Authentication    |
| General Operating Rules and Notes                                              |
| Configuring the Switch for SSL Operation                                       |
| 1. Assigning a Local Login (Operator) and Enable<br>(Manager) Password         |
| 2. Generating the Switch's Server Host Certificate                             |
| To Generate or Erase the Switch's Server Certificate<br>with the CLI           |
| Comments on Certificate Fields                                                 |
| Generate a Self-Signed Host Certificate with the<br>Web Browser Interface      |
| Generate a CA-Signed server host certificate with the<br>Web Browser Interface |
| 3. Enabling SSL on the Switch and Anticipating<br>SSL Browser Contact Behavior |
| Using the CLI interface to enable SSL                                          |
| Using the web browser interface to enable SSL                                  |
| Common Errors in SSL setup                                                     |

8

# Overview

|      | Feature         |                                                                                                    | Default                                                        | Menu                                                    | CLI                                                | Web                                     |  |  |  |
|------|-----------------|----------------------------------------------------------------------------------------------------|----------------------------------------------------------------|---------------------------------------------------------|----------------------------------------------------|-----------------------------------------|--|--|--|
|      | Generating a Se | If Signed Certificate on the switch                                                                                                    | No                                                             | n/a                                                     | page 8-8                                           | page 8-12                               |  |  |  |
|      | Generating a Ce | ertificate Request on the switch                                                                                                    | No                                                             | n/a                                                     | n/a                                                | page 8-15                               |  |  |  |
|      | Enabling SSL    |                                                                                                    | Disabled                                                       | n/a                                                     | page 8-17                                          | page 8-19                               |  |  |  |
|      |                 | The switches covered by this<br>and support for Transport L<br>access to the switches via e<br>ment station clients capable                            | s guide use Se<br>ayer Securit<br>ncrypted pat<br>e of SSL/TLS | ecure Socke<br>y(TLSv1) to<br>ths between<br>operation. | et Layer Versio<br>o provide rem<br>n the switch a | on 3 (SSLv3)<br>note web<br>and manage- |  |  |  |
| Note |                 | ProCurve Switches use SSL and TLS for all secure web transactions, and all references to SSL mean using one of these algorithms unless otherwise noted |                                                                |                                                         |                                                    |                                         |  |  |  |
|      |                 | SSL provides all the web fur<br>provides encrypted, authen<br>includes server certificate a                                                            | nctions but,<br>ticated trans<br>uthentication                 | unlike stan<br>actions. Th<br>n with user               | dard web acc<br>le authenticat<br>password aut     | ess, SSL<br>ion type<br>hentication.    |  |  |  |
| Note |                 | SSL in the ProCurve switche<br>software toolkit. For more i                                                                                            | es covered by<br>nformation c                                  | y this guide<br>on OpenSSI                              | e is based on t<br>2, visit <b>www.o</b>           | he OpenSSL<br>penssl.com.               |  |  |  |
|      |                 | Server Certificate authentication with User Password                                                                                                   |                                                                |                                                         |                                                    |                                         |  |  |  |
|      |                 | Authentication . This opt<br>the user and host. It occurs                                                                                              | ion is a subso<br>only if the sv                               | et of full ce<br>witch has S                            | rtificate autho<br>SL enabled. A                   | entication of<br>as in figure 8-        |  |  |  |
|      |                 | 1, the switch authenticates itself to SSL enabled web browser. Users on SSL                                                                            |                                                                |                                                         |                                                    |                                         |  |  |  |

browser then authenticate themselves to the switch (operator and/or manger levels) by providing passwords stored locally on the switch or on a TACACS+ or RADIUS server. However, the client does not use a certificate to authenticate itself to the switch.

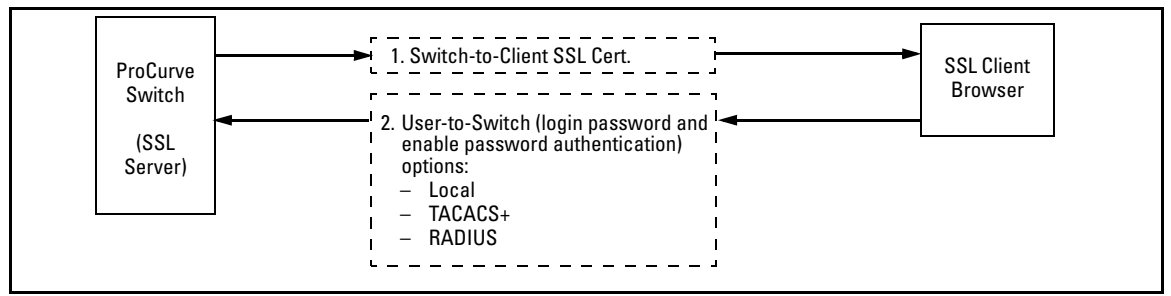

Figure 8-1. Switch/User Authentication

SSL on the switches covered by this guide supports these data encryption methods:

- 3DES (168-bit, 112 Effective)
- DES (56-bit)
- RC4 (40-bit, 128-bit)

Note:

ProCurve Switches use RSA public key algorithms and Diffie-Hellman, and all references to a key mean keys generated using these algorithms unless otherwise noted

# Terminology

- SSL Server: A ProCurve switch with SSL enabled.
- **Key Pair:** Public/private pair of RSA keys generated by switch, of which public portion makes up part of server host certificate and private portion is stored in switch flash (not user accessible).
- **Digital Certificate:** A certificate is an electronic "passport" that is used to establish the credentials of the subject to which the certificate was issued. Information contained within the certificate includes: name of the subject, serial number, date of validity, subject's public key, and the digital signature of the authority who issued the certificate. Certificates on ProCurve switches conform to the X.509v3 standard, which defines the format of the certificate.
- Self-Signed Certificate: A certificate not verified by a third-party certificate authority (CA). Self-signed certificates provide a reduced level of security compared to a CA-signed certificate.
- **CA-Signed Certificate:** A certificate verified by a third party certificate authority (CA). Authenticity of CA-Signed certificates can be verified by an audit trail leading to a trusted root certificate.

- **Root Certificate:** A trusted certificate used by certificate authorities to sign certificates (CA-Signed Certificates) and used later on to verify that authenticity of those signed certificates. Trusted certificates are distributed as an integral part of most popular web clients. (see browser documentation for which root certificates are pre-installed).
- Manager Level: Manager privileges on the switch.
- **Operator Level:** Operator privileges on the switch.
- Local password or username: A Manager-level or Operator-level password configured in the switch.
- SSL Enabled: (1)A certificate key pair has been generated on the switch (web interface or CLI command: crypto key generate cert [key size]
   (2) A certificate been generated on the switch (web interface or CLI command: crypto host-cert generate self-signed [arg-list]) and (3) SSL is enabled (web interface or CLI command: web-management ssl). (You can generate a certificate without enabling SSL, but you cannot enable SSL without first generating a Certificate.

Before using the switch as an SSL server, you must install a publicly or commercially available SSL enabled web browser application on the computer(s) you use for management access to the switch.

## Steps for Configuring and Using SSL for Switch and Client Authentication

The general steps for configuring ssl include:

A. Client Preparation

- 1. Install an SSL capable browser application on a management station you want to use for access to the switch. (Refer to the documentation provided with your browser.)
- **Note:** The latest versions of Microsoft Internet Explorer and Netscape web browser support SSL and TLS functionality. See browser documentation for additional details
  - **B. Switch Preparation** 
    - 1. Assign a login (Operator) and enable (Manager) password on the switch. (page 8-7)
    - 2. Generate a host certificate on the switch. (page 8-8)
      - i. Generate certificate key pair
      - ii. Generate host certificate

You need to do this only once. The switch's own public/private certificate key pair and certificate are stored in the switch's flash memory and are not affected by reboots or the erase startup-config command. (You can remove or replace this certificate, if necessary.) The certificate key pair and the SSH key pair are independent of each other, which means a switch can have two keys pairs stored in flash.

- 3. Enable SSL on the switch. (page 8-17)
- 4. Use your SSL enabled browser to access the switch using the switch's IP address or DNS name (if allowed by your browser). Refer to the documentation provided with the browser application.

# General Operating Rules and Notes

- Once you generate a certificate on the switch you should avoid regenerating the certificate without a compelling reason. Otherwise, you will have to re-introduce the switch's certificate on all management stations (clients) you previously set up for SSL access to the switch. In some situations this can temporarily allow security breaches.
- The switch's own public/private certificate key pair and certificate are stored in the switch's flash memory and are not affected by reboots or the erase startup-config command
- The public/private certificate key pair is not be confused with the SSH public/private key pair. The certificate key pair and the SSH key pair are independent of each other, which means a switch can have two keys pairs stored in flash
- When stacking is enabled, SSL provides security only between an SSL client and a stack commander running SSL. Communications between the stack commander and stack members is not secure. (*This operation applies to ProCurve Series 3400cl and 6400cl switches and Series 4200vl switches.*) Stacking is not available on the Series 5300xl switches.)

## Configuring the Switch for SSL Operation

| SSL-Related CLI Commands in This Section | Page      |
|------------------------------------------|-----------|
| web-management ssl                       | page 8-19 |
| show config                              | page 8-19 |
| show crypto host-cert                    | page 8-12 |
| crypto key                               |           |
| generate cert [rsa] <512   768  1024>    | page 8-10 |
| zeroize cert                             | page 8-10 |
| crypto host-cert                         |           |
| generate self-signed [arg-list]          | page 8-10 |
| zeroize                                  | page 8-10 |

# 1. Assigning a Local Login (Operator) and Enable (Manager) Password

At a minimum, ProCurve recommends that you always assign at least a Manager password to the switch. Otherwise, under some circumstances, anyone with Telnet, web, or serial port access could modify the switch's configuration.

**Using the web browser interface To Configure Local Passwords.** You can configure both the Operator and Manager password on one screen. To access the web browser interface, refer to the chapter titled "Using the Web Browser Interface" in the *Management and Configuration Guide* for your switch.

Configuring the Switch for SSL Operation

| HP ProCurve Swi<br>HP JXXXX ProCurve Swi | t <b>ch</b> -<br>urve Switch | Status: Infor                                        | mation                                               |                                 |          |             |             |            | <b>(p</b> ) | ? |
|------------------------------------------|------------------------------|------------------------------------------------------|------------------------------------------------------|---------------------------------|----------|-------------|-------------|------------|-------------|---|
| Identity                                 | Status                       |                                                      | Configura                                            | ation                           | Security |             | )iagnostics | Su         | pport       |   |
| Device Password                          | s Au                         | thorized Addı                                        | esses                                                | Port Secu                       | rity     | Intrusion L | og          | SSL        |             |   |
| Password Br                              | utton                        | Read-Onl<br>Operato<br>Operato<br>Confirm<br>Read-Wr | y Acces<br>r User N<br>r Passw<br>Operato            | S<br>Name:<br>Yord:<br>or Passy | vord:    |             | Ser         | curity Tab |             |   |
|                                          |                              | Manager<br>Manager<br>Confirm                        | <sup>-</sup> User N<br><sup>-</sup> Passwe<br>Manage | lame:<br>ord:<br>er Passw       | vord:    |             |             |            |             |   |
|                                          |                              |                                                      |                                                      |                                 | Apply    | Changes     | (           | lear Char  | nges        |   |

### Figure 8-2. Example of Configuring Local Passwords

- 1. Proceed to the security tab and select device passwords button.
- 2. Click in the appropriate box in the Device Passwords window and enter user names and passwords. You will be required to repeat the password strings in the confirmation boxes.

Both the user names and passwords can be up to 16 printable ASCII characters.

3. Click on [Apply Changes] button to activate the user names and passwords.

## 2. Generating the Switch's Server Host Certificate

You must generate a server certificate on the switch before enabling SSL. The switch uses this server certificate, along with a dynamically generated session key pair to negotiate an encryption method and session with a browser trying

|       | to connect via SSL to the switch. (The session key pair mentioned above is<br>not visible on the switch. It is a temporary, internally generated pair used for<br>a particular switch/client session, and then discarded.)                                                                                                    |
|-------|----------------------------------------------------------------------------------------------------|
|       | The server certificate is stored in the switch's flash memory. The server certificate should be added to your certificate folder on the SSL clients who you want to have access to the switch. Most browser applications automatically add the switch's host certificate to there certificate folder on the first use. This method does allow for a security breach on the first access to the switch. (Refer to the documentation for your browser application.)                                                                                                    |
|       | There are two types of certificated that can be used for the switch's host certificate. The first type is a self-signed certificate, which is generated and digitally signed by the switch. Since self-signed certificates are not signed by a third-party certificate authority, there is no audit trail to a root CA certificate and no fool-proof means of verifying authenticity of certificate. The second type is a certificate authority, has an audit trail to a root CA certificate, and can be verified unequivocally                                                                     |
| Note: | There is usually a fee associated with receiving a verified certificate and the valid dates are limited by the root certificate authority issuing the certificate.                                                                                                    |
|       | When you generate a certificate key pair and/or certificate on the switch, the<br>switch places the key pair and/or certificate in flash memory (and not in<br>running config). Also, the switch maintains the certificate across reboots,<br>including power cycles. You should consider this certificate to be "perma-<br>nent"; that is, avoid re-generating the certificate without a compelling reason.<br>Otherwise, you will have to re-introduce the switch's host certificate on all<br>management stations you have set up for SSL access to the switch using the<br>earlier certificate. |
|       | Removing (zeroizing) the switch's certificate key pair or certificate render the switch unable to engage in SSL operation and automatically disables SSL on the switch. (To verify whether SSL is enabled, execute <b>show config</b> .)                                                                                                    |
|       | To Generate or Erase the Switch's Server Certificate with the CLI                                                                                                    |
|       | Because the host certificate is stored in flash instead of the running-config file, it is not necessary to use <b>write memory</b> to save the certificate. Erasing the host certificate automatically disables SSL.                                                                                                    |

OTT

.

1.4

a

тт

. .

...

|       | CLI commands used to generate a Server Host Certificate.                                                                                                    |
|-------|----------------------------------------------------------------------------------------------------|
|       | <i>Syntax:</i> crypto key generate cert [rsa] < 512   768  1024 >                                                                                                    |
|       | Generates a key pair for use in the certificate.                                                                                                    |
|       | crypto key zeroize cert                                                                                                    |
|       | Erases the switch's certificate key and disables SSL opera-<br>tion.                                                                                                    |
|       | crypto host-cert generate self-signed [arg-list]                                                                                                    |
|       | Generates a self signed host certificate for the switch. If a<br>switch certificate already exists, replaces it with a new<br>certificate. (See the Note, above.)                                                                                                 |
|       | crypto host-cert zeroize                                                                                                    |
|       | Erases the switch's host certificate and disables SSL opera-<br>tion.                                                                                                    |
|       | To generate a host certificate from the CLI:<br>i. Generate a certificate key pair. This is done with the <b>crypto key</b><br><b>generate cert</b> command. The default key size is 512.                                                                         |
| Note: | If a certificate key pair is already present in the switch, it is not necessary to<br>generate a new key pair when generating a new certificate. The existing key<br>pair may be re-used and the crypto key generate cert command does not have<br>to be executed |
|       | ii. Generate a new self-signed host certificate. This is done with the <b>crypto host-cert generate self-signed [</b> <i>Arg-List</i> ] command.                                                                                                    |
| Note: | When generating a self-signed host certificate on the CLI if there is not certificate key generated this command will fail.                                                                                                    |
|       |                                                                                                    |

**Comments on Certificate Fields** 

There are a number arguments used in the generation of a server certificate. table 8-1, "Certificate Field Descriptions" describes these arguments.

| Field Name             | Description                                                                                                    |
|------------------------|----------------------------------------------------------------------------------------------------|
| Valid Start Date       | This should be the date you desire to begin using the SSL functionality.                                                                                                    |
| Valid End Date         | This can be any future date, however good security practices would suggest a valid duration of about one year between updates of passwords and keys.                                               |
| Common name            | This should be the IP address or domain name associated with the switch. Your web browser may warn you if this field does not match the URL entered into the web browser when accessing the switch |
| Organization           | This is the name of the entity (e.g. company) where the switch is in service.                                                                                                    |
| Organizational<br>Unit | This is the name of the sub-entity (e.g. department) where the switch is in service.                                                                                                    |
| City or location       | This is the name of the city where switch is in service                                                                                                    |
| State name             | This is the name of the state or province where switch is in service                                                                                                    |
| Country code           | This is the ISO two-letter country-code where switch is in service                                                                                                    |

| Table 8-1. Certificate Field Descriptions |
|-------------------------------------------|
|-------------------------------------------|

For example, to generate a key and a new host certificate:

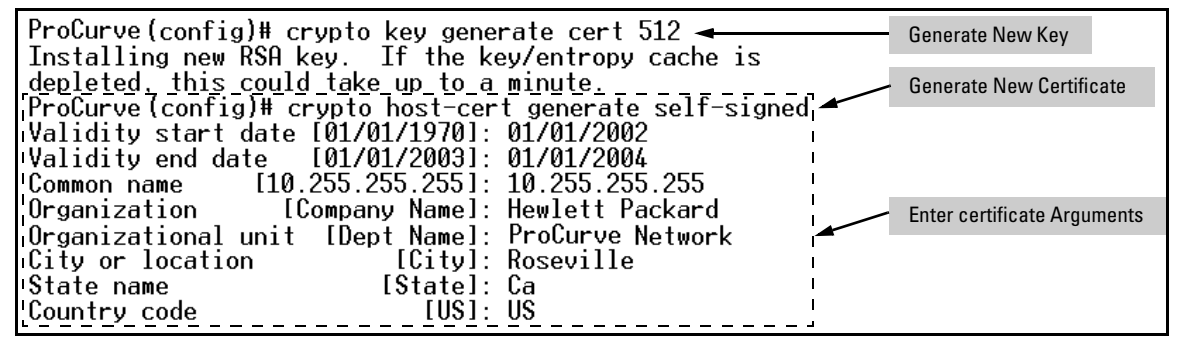

Figure 8-3. Example of Generating a Self-Signed Server Host certificate on the CLI for the Switch.

Notes"Zeroizing" the switch's server host certificate or key automatically disables<br/>SSL (sets web-management ssl to No). Thus, if you zeroize the server host<br/>certificate or key and then generate a new key and server certificate, you must<br/>also re-enable SSL with the web-management ssl command before the switch<br/>can resume SSL operation.

## CLI Command to view host certificates.

Syntax: show crypto host-cert

Displays switch's host certificate

To view the current host certificate from the CLI you use the **show crypto host-cert** command.

For example, to display the new server host certificate:

| ProCurve (config)#show crypto host-cert <                                                    |
|----------------------------------------------------------------------------------------------|
| Version: 1 (0x0)                                                                             |
| Serial Number: 0 (0x0)                                                                       |
| Issuer: CN=10.255.255.255, L=Roseville, ST=Ca, C=US, O=Hewlett Packard, OU=ProCurve Network  |
| Validity                                                                                     |
| Not Before: Jan 1 00:00:00 2002 GMT                                                          |
| Not After : Jan 1 23:59:59 2004 GMT                                                          |
| Subject: CN=10.255.255.255, L=Roseville, ST=Ca, C=US, O=Hewlett Packard, OU=ProCurve Network |
| Subject Public Key Info:                                                                     |
| Public Key Algorithm: rsaEncryption                                                          |
| RSA Public Key: (512 bit)                                                                    |
| Modulus (512 bit):                                                                           |
| 00:db:18:4b:ce:3e:7d:5a:90:d8:a5:50:d5:2a:e9:                                                |
| 60:78:d1:35:82:e9:27:71:5d:45:8d:0a:b9:b4:55:                                                |
| 65:c7:d1:1c:4e:30:5e:20:a6:2d:62:9c:4c:cd:40:                                                |
| a0:6a:0b:cb:1c:ce:90:1c:2c:ad:26:fc:0b:07:ae:                                                |
| db:11:65:d6:47                                                                               |
| Exponent: 35 (0x23)                                                                          |
| Signature Algorithm: md5WithRSAEncryption                                                    |
| d6:d0:98:6b:b9:a5:54:96:d9:be:fa:b9:99:f9:d8:6f:94:42:                                       |
| 30:ea:c4:1d:88:e6:7b:19:18:22:84:f6:8c:ea:46:d7:ab:42:                                       |
| 26:48:77:0c:60:57:8c:33:bc:08:d8:f7:c6:1f:ef:15:b7:24:                                       |
| f3:fa:92:b1:1f:/d:9e:c1:fd:83                                                                |
|                                                                                              |
| MUS Fingerprint: (969 E196 4903 4609 HFC6 BDE1 2087 00H7                                     |
| SHHI Fingerprint: 9307 0753 F805 2600 4E39 EHF2 9018 174F 7H63 E305                          |

Figure 8-4. Example of show crypto host-cert command

Generate a Self-Signed Host Certificate with the Web Browser Interface

You can configure SSL from the web browser interface. For more information on how to access the web browser interface refer to the chapter titled "Using the Web Browser Interface" in the *Management and Configuration Guide* for your switch.

To generate a self signed host certificate from the web browser interface:

|       | i.                                       | Proceed to the Security tab then the SSL button. The SSL config-<br>uration screen is split up into two halves. The left half is used in<br>creating a new certificate key pair and (self-signed / CA-signed)<br>certificate. The right half displays information on the currently<br>installed certificate. |
|-------|------------------------------------------|----------------------------------------------------------------------------------------------------|
|       | ii.                                      | Select the Generate Certificate button.                                                                                                    |
|       | iii.                                     | Select Self signed certificate in the type box.                                                                                                    |
|       | iv.                                      | Select the RSA key size desired. If you do not wish to generate a new key then just select current from the list.                                                                                                    |
|       | V.                                       | Fill in remaining certificate arguments (refer to "To Generate or<br>Erase the Switch's Server Certificate with the CLI" on page 8-9).                                                                                                    |
|       | vi.                                      | Click on the <b>[Apply Changes]</b> button to generate a new certificate and key if selected.                                                                                                    |
| Note: | When gener<br>current opti<br>New key ge | rating a self-signed host certificate, if no key is present and the<br>ion is selected in the RSA key size box and error will be generated.<br>neration can take up to two minutes if the key queue is empty.                                                                                                |

Configuring the Switch for SSL Operation

For example, to generate a new host certificate via the web browsers interface:

| HP ProCurve Sw<br>HP JXXXX ProC                                                                                                    | vitch - Status: Informa<br>Curve Switch                    | tion              |                                                                                                    | <i>(p</i> )                                |              |
|----------------------------------------------------------------------------------------------------|------------------------------------------------------------|-------------------|----------------------------------------------------------------------------------------------------|--------------------------------------------|--------------|
| Identity                                                                                                    | Status                                                     | Configuration     | Security Disgussi                                                                                                    | support                                    | Security Tab |
| Device Passwor                                                                                                    | ds Authorized Addre                                        | esses Port Securi | ly Intrusion Log                                                                                                    | SSL                                        |              |
| SSI Enable:                                                                                                    | Off P Port: 142                                            | SSL Se            | Create Certificate                                                                                                    | Button                                     | SSL button   |
| © Create Cer<br>Certificate<br>Type:<br>RSA Key<br>Size:<br>Certificate Info<br>Validity Start<br>Date:<br>Validity End<br>Date:<br>Common<br>Name:<br>Organization | rtificate/ Certificate Re<br>Self Signed                   | equest            | C Use Installed Certificate<br>Installed Certificate<br>Certificate Type :<br>RSA Key Size :<br>Validity End Date:<br>Validity End Date:<br>Common Name :<br>Organization Name :<br>Organization Unit :<br>City :<br>State:<br>Country : | Certificate Type Box<br>Key Size Selection |              |
| Name:<br>Organization<br>Unit:<br>City:<br>State:<br>Country:                                                                                                    | Company Name Department Name City State US - United States |                   | SHA :                                                                                                    |                                            |              |
|                                                                                                    |                                                            |                   | Apply Changes                                                                                                    | Clear Changes                              |              |

Figure 8-5. Self-Signed Certificate generation via SSL Web Browser Interface Screen

To view the current host certificate in the web browser interface:

- 1. Proceed to the **Security** tab
- 2. Then the **[SSL]** button

| HP ProCurve Set<br>HP JXXXX Pro           | witch - Status: Info<br>Curve Switch | rmation |               |                                        |                 |                      |                        | Ø                      | ?      |
|-------------------------------------------|--------------------------------------|---------|---------------|----------------------------------------|-----------------|----------------------|------------------------|------------------------|--------|
| Identity                                  | Status                               | Configu | ration        | Security                               |                 | Diagnost             | ics                    | Support                |        |
| Device Passwo                             | rds Authorized Ad                    | dresses | Port Security | ,                                      | Intrusion       | n Log                | S                      | SL                     |        |
|                                           |                                      |         | SSL Set       | tings                                  | Cur             | rent SSL             | Host Cer               | tificate               |        |
| SSL Enable:                               | Off  Port: 443                       |         |               |                                        |                 | ļ                    |                        |                        |        |
| ○ Create Certificate/ Certificate Request |                                      |         |               |                                        |                 |                      |                        |                        |        |
| Certificate                               | Self Signed                          | -       | 1             | Instal                                 | led Cert        | ificate              |                        |                        | 1      |
| Type:<br>RSA Kev                          |                                      |         |               | Certi<br>Type                          | ficate          | Self-S               | Signed                 |                        | 1      |
| Size:                                     | 512                                  |         |               | RSA                                    | Key Siz         | ze : 512 b           | oits                   |                        | !      |
| Certificate In                            | formation Fields                     |         |               | Valid<br>Date                          | lity Star       | t <sub>1/1/2</sub>   | 002                    |                        |        |
| Validity Start<br>Date:                   | Month 💌 Day 💌                        | Year 💌  | <br>          | Valid<br>Date                          | lity End<br>:   | 1/1/2                | 003                    |                        | l<br>I |
| Validity End<br>Date:                     | Month 💌 Day 💌                        | Year 💌  |               | Com<br>Nam                             | mon<br>e:       | 10.25                | 55.255.2               | 55                     | l      |
| Name:                                     | 10.255.255.255                       |         |               | Orga<br>Nam                            | nizatior<br>e : | <b>n</b> Hewle       | ett Packa              | ard                    | l<br>I |
| Name:<br>Organization                     | Hewlett Packard                      |         | l             | Orga<br>Unit                           | nizatior<br>:   | n ProC               | urve Net               | twork                  | l      |
| Unit:                                     | ProCurve Network                     |         | I             | City                                   | :               | Rose                 | ville                  |                        | 1      |
| City:                                     | Roseville                            |         |               | State                                  | e:              | Са                   |                        |                        | - 1    |
| State:                                    | Са                                   |         |               | Cour                                   | ntry :          | US                   |                        |                        | - 1    |
| Country:                                  | US - United States                   |         |               | <ul> <li>Finge</li> <li>MD5</li> </ul> | erprint         | 200B                 | 20E6 E                 | 049C 2575<br>1080 38C3 | - 1    |
| <b>,</b> .                                |                                      |         | ľ<br>I        | SHA                                    | :               | CE94<br>BE24<br>4E05 | BFD8<br>F173 5<br>2C40 | 86F8 1887<br>5D4 BE0A  |        |
|                                           |                                      |         |               | Арр                                    | ly Chan         | jes                  | Cle                    | ar Changes             |        |

Figure 8-6. Web browser Interface showing current SSL Host Certificate

Generate a CA-Signed server host certificate with the Web Browser Interface

To install a CA-Signed server host certificate from the web browser interface. For more information on how to access the web browser interface, refer to the chapter titled "Using the Web Browser Interface" in the *Management and Configuration Guide* for your switch.

The installation of a CA-signed certificate involves interaction with other entities and consists of three phases. The first phase is the creation of the CA certificate request, which is then copied off from the switch for submission to the certificate authority. The second phase is the actual submission process that involves having the certificate authority verify the certificate request and then digitally signing the request to generate a certificate response (the usable server host certificate). The third phase is the download phase consisting of pasting to the switch web server the certificate response, which is then validated by the switch and put into use by enabling SSL

To generate a certificate request from the web browser interface:

- i. Select the Security tab, then select the [SSL] button
- ii. Select the **Create Certificate/Certificate Request** radio button.
- iii. Select Create CA Request from the Certificate Type drop-down list.
- iv. Select the key size from the RSA Key Size drop-down list. If you wish to re-use the current certificate key, select **Current** from the **RSA Key Size** drop-down list.
- v. Fill in remaining certificate arguments (Refer to "Comments on Certificate Fields" on page 8-10.)
- vi. Click on **[Apply Changes]** to create the certificate request. A new web browser page appears, consisting of two text boxes. The switch uses the upper text box for the certificate request text. The lower text box appears empty. You will use it for pasting in the certificate reply after you receive it from the certificate authority. (This authority must return a non- PEM encoded certificate request reply.
- vii. After the certificate authority processes your request and sends you a certificate reply (that is, an installable certificate), copy and paste it into the lower text box.
- viii. Click on the [Apply Changes] button to install the certificate.

| HP ProCurve S<br>HP JXXXX Pro                                                                                                    | <b>witch</b><br>Curve Switch                                                                                                    | Status: Informat         | ion          |                       |                        |                    |                     |         | Ø       | ?        |
|----------------------------------------------------------------------------------------------------|----------------------------------------------------------------------------------------------------|--------------------------|--------------|-----------------------|------------------------|--------------------|---------------------|---------|---------|----------|
| Identity                                                                                                    | Stat                                                                                                    | us                       | Configure    | ation                 | Security               |                    | Diagnostics         | :       | Support |          |
| Device Passwo                                                                                                    | rds                                                                                                    | Authorized Addre         | esses        | Port Security         |                        | Intrusion          | Log                 | SSL     |         |          |
|                                                                                                    |                                                                                                    |                          |              | SSL Set               | ttings                 |                    |                     |         |         | <b>_</b> |
|                                                                                                    |                                                                                                    |                          |              |                       |                        | Cert               | ificate Reques      | t       |         |          |
| SSL Enable:                                                                                                    | Off P                                                                                                    | ort: 443                 | ۰.<br>۱۱     | (0.1)                 | _                      |                    |                     |         |         |          |
| Certificate Re                                                                                                    | quest- Sei                                                                                                    | nd to Certificate        | e Authorit   | y(CA)                 | $\sim$                 |                    |                     |         |         |          |
| MIIBNTCB4                                                                                                    |                                                                                                    |                          |              |                       |                        |                    |                     | <u></u> |         |          |
| Um9zZXZpb                                                                                                    | GxlIDELN                                                                                                    | NAKGA1UECBM              | CQ2ExCz      | AJBgNVBA              | YTALVTMR               | gwFgYDV            | QQKEw9I             |         |         |          |
| ZXdsZXROI                                                                                                    | FBhY2thc                                                                                                    | mQxGTAXBgN<br>DBCALEA29W | VBASTEF      | BybON1cn:<br>rWCgEO2/ | ZlIE5ldHo<br>DrouAVZ6  | dvcmswW<br>2Doulea | ljANBgkq<br>ZVba2fs |         |         |          |
| LZr5Zo42V                                                                                                    | oYeBk/v2                                                                                                    | hKpDoJwpIX               | 20+PPKk      | QnhNZNZk              | vaOwIBI67              | AAMAOGC            | SqGSIb3             |         |         |          |
| DQEBBAUAA                                                                                                    | DEAkdGv2                                                                                                    | 2rtP2G8d6R64             | 4bjrJAZ      | VTz4STPl              | pR3Loqaha              | ax8jpev            | A+UejwM             |         |         |          |
| BABTCMIKA                                                                                                    | ZERTIFIC                                                                                                    | ATE REQUES               | ∠ріюмка<br>Г | ==                    |                        |                    |                     |         |         |          |
|                                                                                                    |                                                                                                    | ~                        |              |                       |                        |                    |                     |         |         | -        |
| Cortificato Po                                                                                                    | Cartificate Damiest Danks, OA analy have                                                                                              |                          |              |                       |                        |                    |                     |         |         |          |
|                                                                                                    | questitep                                                                                                    | iy - i date CAT          | epiy nere    |                       |                        |                    |                     |         | ,       |          |
| BEGIN CH                                                                                                    | RTIFICAT                                                                                                    | Е                        |              |                       | nonno (                |                    |                     |         |         | <b>_</b> |
| QTEiMCAGA                                                                                                    | MIICZDCCAc2gAw1BAg1DMA0XMA0GCSqGSIb3DQEBBAUAMIGHMQswCQYDVQQGEwJa<br>QTEiMCAGA1UECBMZRk9SIFRFU1RJTkcgUFVSUE9TRVMgT05MWTEdMBsGA1UEChMU  |                          |              |                       |                        |                    |                     |         |         |          |
| VGhhd3RIIEN                                                                                                    | llcnRpZmlj                                                                                                    | YXRpb24xFzAV             | BgNVBAs'     | TDIRFU1Qg             | VEVTVCBUI<br>MTEVMIIVN | RVNUMR<br>TINN10X  | WW<br>DTAv          |         |         |          |
| MTIxMzIyNT                                                                                                    | Gg1DVQQDExNUaGF3dGUgVGV2dCBDQSB50290MB4XD1AyM1EymjIyN11xN10AD1Ay<br>MTIxMzIyNTIxN10wgYQxCzAJBgNVBAYTAlpBMRUwEwYDVQQIEwxXZXN0ZXJuIENh  |                          |              |                       |                        |                    |                     |         |         |          |
| cGUxEjAQBg<br>BgNVBAsTD                                                                                                    | cGUxEjAQBgNVBAcTCUNhcGUgVG93bjEUMBIGA1UEChMLT3Bwb3J0dW5pdGkxGDAW<br>BgNVBAcTD09ubGluZSBTZX12aWNlczEaMBgGA1UEAxMRd3d31 mZycndhcmQuV28u |                          |              |                       |                        |                    |                     |         |         |          |
| emEwWjANBgkqhkiG9w0BAQEFAANJADBGAkEA0+aMcXgVruVixw/xuASfj6G4gvXe                                                                     |                                                                                                    |                          |              |                       |                        |                    |                     |         |         |          |
| UuqQ/w1/sgvn1wJy9HIdbv3zto9tdA9ZIA6EqeWchkoMCYdle3Yrrj5RwwIBA6MI<br>MCMwEwYDVR0IBAwwCgYIKwYBBQUHAwEwDAYDVR0TAQH/BAIwADANBgkqhkiG9w0B |                                                                                                    |                          |              |                       |                        |                    | <b>_</b>            |         |         |          |
| Abort Request                                                                                                    |                                                                                                    |                          |              |                       |                        |                    |                     |         |         |          |
|                                                                                                    |                                                                                                    |                          |              |                       | ,                      | Apply Cha          | anges               | Clear   | Changes |          |

Figure 8-7. Request for Verified Host Certificate Web Browser Interface Screen

# 3. Enabling SSL on the Switch and Anticipating SSL Browser Contact Behavior

The **web-management ssl** command enables SSL on the switch and modifies parameters the switch uses for transactions with clients. After you enable SSL, the switch can authenticate itself to SSL enabled browsers. If you want to disable SSL on the switch, use the **no web-management ssl** command.

Configuring the Switch for SSL Operation

#### Note

Before enabling SSL on the switch you must generate the switch's host certificate and key. If you have not already done so, refer to "2. Generating the Switch's Server Host Certificate" on page 8-8.

When configured for SSL, the switch uses its host certificate to authenticate itself to SSL clients, however unless you disable the standard web browser interface with the **no web-management** command it will be still available for unsecured transactions.

**SSL Client Contact Behavior.** At the first contact between the switch and an SSL client, if you have not copied the switch's host certificate into the browser's certificate folder, your browser's first connection to the switch will question the connection and, for security reasons, give you the option of accepting or refusing. If a CA-signed certificate is used on the switch, for which a root certificate exists on the client browser side, then the browser will NOT prompt the user to ensure the validity of the certificate. The browser will be able to verify the certificate chain of the switch server certificate up to the root certificate installed in the browser, thus authenticating the switch unequivocally. As long as you are confident that an unauthorized device is not using the switch's IP address in an attempt to gain access to your data or network, you can accept the connection.

### Note

When an SSL client connects to the switch for the first time, it is possible for a "man-in-the-middle" attack; that is, for an unauthorized device to pose undetected as the switch, and learn the usernames and passwords controlling access to the switch. When using self-signed certificates with the switch, there is a possibility for a "man-in-the-middle" attack when connecting for the first time; that is, an unauthorized device could pose undetected as a switch, and learn the usernames and passwords controlling access to the switch. Use caution when connecting for the first time to a switch using self-signed certificates. Before accepting the certificate, closely verify the contents of the certificate (see browser documentation for additional information on viewing contents of certificate).

The security concern described above does not exist when using CA-signed certificates that have been generated by certificate authorities that the web browser already trusts

## Using the CLI interface to enable SSL

Syntax: [no] web-management ssl

Enables or disables SSL on the switch.

[port < 1-65535 | default:443 >]

The TCP port number for SSL connections (default: 443). **Important:** See "Note on Port Number" on page 8-20.

show config

Shows status of the SSL server. When enabled **web**management ssl will be present in the config list.

To enable SSL on the switch

- 1. Generate a Host certificate if you have not already done so. (Refer to "2. Generating the Switch's Server Host Certificate" on page 8-8.)
- 2. Execute the web-management ssl command.

To disable SSL on the switch, do either of the following:

- Execute no web-management ssl.
- Zeroize the switch's host certificate or certificate key. (page 8-9).

Using the web browser interface to enable SSL

To enable SSL on the switch

- i. Proceed to the Security tab then the SSL button
- ii. Select SSL Enable to on and enter the TCP port you desire to connect on.
- iii. Click on the [Apply Changes] button to enable SSL on the port.

To disable SSL on the switch, do either of the following:

- i. Proceed to the Security tab then the SSL button
- ii. Select SSL Enable to off.
- iii. Click on the **[Apply Changes]** button to enable SSL on the port.

Configuring the Switch for SSL Operation

| HP ProCurve Switch     HP JXXXX ProCurve Swite | - Status: Information<br>ch                                                                     |                                                                            |                                                                                |                                                                                     |                                                      | $(\phi)$                                                  | ?                                   |
|------------------------------------------------|-------------------------------------------------------------------------------------------------|----------------------------------------------------------------------------|--------------------------------------------------------------------------------|-------------------------------------------------------------------------------------|------------------------------------------------------|-----------------------------------------------------------|-------------------------------------|
| Identity Sta                                   | atus Conf                                                                                       | figuration                                                                 | Security                                                                       | Diagnosi                                                                            | ics                                                  | Support                                                   |                                     |
| Device Passwords                               | Authorized Addresses                                                                            | Port Securit                                                               | by 🗌                                                                           | Intrusion Log                                                                       | SSL                                                  |                                                           |                                     |
|                                                | SSL Settings                                                                                    |                                                                            |                                                                                |                                                                                     |                                                      |                                                           |                                     |
| SSL Enable: Off 🔻                              | SSL Enable: Off  Port: 443 Enable SLL and port number Selection                                 |                                                                            |                                                                                |                                                                                     |                                                      |                                                           |                                     |
| Figure 8-8. Using the                          | e web browser inte                                                                              | rface to enal                                                              | ble SSL and                                                                    | l select TCP po                                                                     | rt number                                            |                                                           |                                     |
| Note on Port<br>Number                         | ProCurve reco<br>can use <b>web-m</b><br>tions except the<br>are 23 (Telnet)<br>covered by this | mmends usi<br>anagement s<br>ose reserved<br>and 80 (http<br>s guide are 4 | ing the def<br><b>isl tcp-port</b><br>d for other<br>o). Some o<br>49, 80, 150 | ault IP port nu<br>to specify any<br>purposes. Exa<br>ther reserved<br>6, and 1513. | umber (443<br>7 TCP port<br>amples of 1<br>TCP ports | 3). Howeve<br>t for SSL co<br>reserved IP<br>s on the swi | r, you<br>onnec-<br>ports<br>itches |

CautionSSL does not protect the switch from unauthorized access via the Telnet,<br/>SNMP, or the serial port. While Telnet access can be restricted by the use of<br/>passwords local to the switch, if you are unsure of the security this provides,<br/>you may want to disable Telnet access (notelnet). If you need to increase SNMP<br/>security, use SNMP version 3 only for SNMP access. Another security measure<br/>is to use the Authorized IP Managers feature described in the switch's Security<br/>Guide. To protect against unauthorized access to the serial port (and the Clear<br/>button, which removes local password protection), keep physical access to<br/>the switch restricted to authorized personnel.

# Common Errors in SSL setup

| Error During                                     | Possible Cause                                                                                                    |
|--------------------------------------------------|----------------------------------------------------------------------------------------------------|
| Generating host certificate on CLI               | You have not generated a certificate<br>key. (Refer to "CLI commands used to<br>generate a Server Host Certificate" on<br>page 8-10.)                  |
| Enabling SSL on the CLI or Web browser interface | You have not generated a host<br>certificate. (Refer to "Generate a Self-<br>Signed Host Certificate with the Web<br>Browser Interface" on page 8-12.) |
|                                                  | You may be using a reserved TCP port.<br>(Refer to "Note on Port Number" on<br>page 8-20.)                                                             |
| Unable to Connect with SSL                       | You may not have SSL enabled (Refer<br>to "3. Enabling SSL on the Switch and<br>Anticipating SSL Browser Contact<br>Behavior" on page 8-17.)           |
|                                                  | Your browser may not support SSLv3<br>or TLSv1 or it may be disabled. (Refer<br>to the documentation provided for<br>your browser.)                    |

— This page is intentionally unused. —